## 9-3. メール設定

メールアドレスの削除

## 1. メールアドレスの削除画面を開く

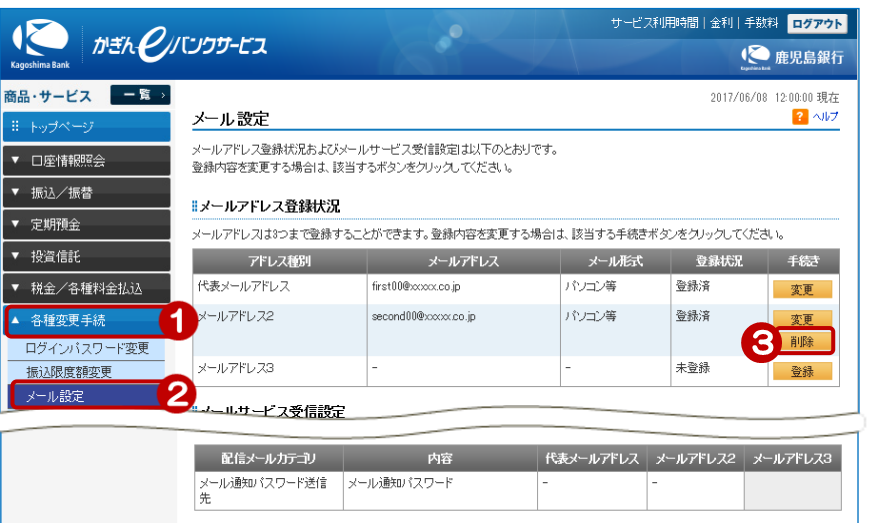

- ① [各種変更手続] をクリック
- ② [メール設定] をクリック
- ③ 削除したいメールアドレスの [削除]をクリック

## 2. メールアドレスを削除する

| 2017/06/08 12:0000 現在<br>メールアドレス削除 - 確認<br>第7<br>以下のメールアドレスを削除したします。ご確認ください。<br>※パスワードの注意事項<br>* 取引いスワードは2014年5月11日以前の暗証番号(数字4桁)と同じものになります。<br>* 2014年5月12日以前に取引いスワードを実更されているお客様は、変更後の75 りいスワードを入力ください。 |                                          |  | <ul> <li>④ [ソフトウェアキーボード]をクリックし、取引パスワードを入力</li> <li>⑤ インターネットバンキング確認番号を入力 ≫【ご契約カード裏面】</li> </ul>                                                                                                    |
|----------------------------------------------------------------------------------------------------|------------------------------------------|--|----------------------------------------------------------------------------------------------------|
| 登録先<br>メールアドレス<br>メール形式                                                                                                    | メールアドレス2<br>second00@xxxxxco.jp<br>パンコン等 |  | 黄色のマスに入力します<br>カード裏面の表を確認し、表と同じ位置<br>にある番号を入力してください<br>ユカオるマフをクリック後、ハフトウェ                                                                                                    |
| ■パスワード入力<br>取31パスワード 名集<br>インターネットパンキング確認番号 る意                                                                                                    | УЛ:>>>>>>>>>>>>>>>>>>>>>>>>>>>>>>>>>>>   |  | 人力するマスをシリッシフ後、シノドウエ<br>アキーボードをクリックすると<br>入力できます<br>入力する場所は毎回変わります。           ご笑物音を 態銀 太郎 様<br>(外明角む)         0123456789<br>(23244道超野)         ・戦国号やCOD2+1<br>に営いるはようはまます<br>1234           ご笑物音を 態銀 太郎 様<br>(外明角む)         0123456789<br>(23244道超野)         ・戦国号やCOD2+1<br>に営いるはようはまます<br>1234           ごがりかけの 確認者り         ・ないのコードを抱めたいます。<br>まかんとはまます<br>2012 1 22 23 244<br>4 30 311 32 33 344<br>5 40 411 42 43 444         ・戦国号やCOD2+1<br>に思めきたののコード<br>またりたいのコードを開きたまます。 |
| 戻る                                                                                                    | 実行 6                                     |  | ⑥ [実行] をクリック                                                                                                    |

## 3. 削除完了

| メールアドレス削除-完了                                 | 2017/06/08 12:00:00 現在<br><mark>3 ペルプ</mark> |  |  |  |
|----------------------------------------------|----------------------------------------------|--|--|--|
| 確認 完了                                        |                                              |  |  |  |
| ご利用いただき、ありがとうございました。<br>以下のメールアドレスを削除いたしました。 |                                              |  |  |  |
| 受付日時                                         | 2017年6月8日 12時0分0秒                            |  |  |  |
| 登録先                                          | メールアドレス2                                     |  |  |  |
| メールアドレス                                      | second00@xxxxx.co.jp                         |  |  |  |
| メール形式                                        | パソコン等                                        |  |  |  |
| ≪ メール設定へ                                     |                                              |  |  |  |

削除完了!